## How can I perform an ALLUSERS install?

Last Modified on 07/07/2025 10:56 am EDT

```
Applies To: PoliteMail Desktop DoliteMail Online DoliteMail M365
```

## Version: 4.94 🗌 4.97 📕 5.x

## Installing the Desktop Client for All Users

- 1. Download the PoliteMail Desktop client. They will find it at https://<hostname>/downloadpolitemail.html.
- 2. Open a command prompt with Admin rights by right-clicking on the Command Prompt application and selecting 'Run as Administrator'.
  - Command Prompt is a standalone Windows application that you can find by searching for "cmd" or finding the application in your Windows application list.
- 3. Open File Explorer and navigate to the folder containing the installer file you downloaded (by default, this will be the Downloads folder).

| Downloads × + :x                                                                             |                      |                      |            |                   |                    |            |  | - o × |
|----------------------------------------------------------------------------------------------|----------------------|----------------------|------------|-------------------|--------------------|------------|--|-------|
| ⊙ New - 🕹 🖓 🗅                                                                                |                      | Ni Sort · View · _ · |            |                   |                    |            |  |       |
| $\leftrightarrow$ $\rightarrow$ $\checkmark$ $\uparrow$ $\downarrow$ $\rightarrow$ Downloads |                      |                      |            |                   |                    |            |  | ٩     |
| A Home                                                                                       | Name                 |                      |            | Date modified     |                    |            |  |       |
| > CneDrive                                                                                   | ~ Today              |                      |            |                   |                    |            |  |       |
| 🛩 🥌 Scott - PoliteMail Software                                                              | EnsingtonWorks, 3    | 1.4.msi              |            | 6/1/2023 848 AM   | Windows Installer  | 123,488 KB |  |       |
| > 🗖 Ausets                                                                                   | Carlier Dis week     |                      |            | LOADDA TO LA      | Academica          | 70.073.00  |  |       |
| > Attachments                                                                                | - Listweek           |                      |            |                   |                    |            |  |       |
| > Elock Files                                                                                | 20170413 Microsof    | -                    |            |                   | Microsoft Word D., |            |  |       |
| > Desktop                                                                                    | 🕅 openvpn-edge-UD    | Dopen                |            |                   | Application        |            |  |       |
| > Documents                                                                                  | MRW52305.docx        | Run as administrator |            |                   |                    |            |  |       |
| > 🖿 Microsoft Teams Chat Files                                                               | 🖻 WSlogo.prg         | Adda familia         |            |                   |                    |            |  |       |
| > Notebooks                                                                                  | ECE Proposal North   | Add to Pavorites     |            |                   |                    |            |  |       |
| > 🔀 Fictures                                                                                 | 🔹 W A S Field Engine | Compress to ZiP file | -          | 5/02/2023 2:45 PM | Microsoft Word D., |            |  |       |
| > E PM Projects                                                                              |                      | Copy as path         | CHI+SHIT+C |                   |                    |            |  |       |
| > Encordings                                                                                 |                      | 6 Properties         | AVI+ENDER  |                   |                    |            |  |       |
| > Establise                                                                                  |                      | Share with Skype     |            |                   |                    |            |  |       |
|                                                                                              |                      | 🕄 Shaw more options  |            |                   |                    |            |  |       |
| Desktop #                                                                                    |                      |                      |            |                   |                    |            |  |       |
| 🛓 Downloads 🛛 📌                                                                              |                      |                      |            |                   |                    |            |  |       |
| Documents *                                                                                  |                      |                      |            |                   |                    |            |  |       |
| Block Files                                                                                  |                      |                      |            |                   |                    |            |  |       |
| PM Projects                                                                                  |                      |                      |            |                   |                    |            |  |       |
| 🛃 Pictures 🛛 🖉                                                                               |                      |                      |            |                   |                    |            |  |       |
| O Marie #                                                                                    |                      |                      |            |                   |                    |            |  |       |
| Videos #                                                                                     |                      |                      |            |                   |                    |            |  |       |

- **Windows 11:** Right-click on the installation file and select 'Copy as Path'. This will copy the file path to the clipboard.
- **Windows 10:** Shift-Right-click on the file and select "Copy as Path', -or- select 'Copy Path' from the Home tab in the Ribbon.
- 4. Go back to the Elevated CMD window. At the prompt, paste the path (right-click). After the pasted path, add a space and the following text:

```
/v"ALLUSERS=1"
```

The command line should look something like this:

"C:\Users\cameron.davison\Downloads\client (35).exe" /v"ALLUSERS=1"

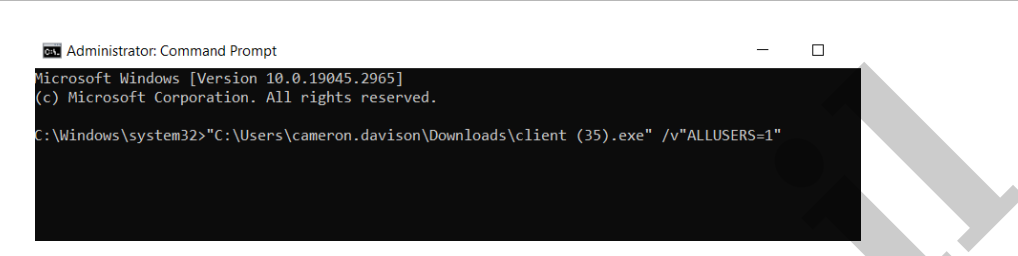

- 5. Press Enter. The Installer will now run; follow the prompts to complete the installation.
- On the folder selection screen, note that the folder path is "Program Files (x86)", as opposed to your user folder. This indicates PoliteMail will be installed for all users on the machine, not just one user.

| 🕼 PoliteMail Client v5.0 - Insta                          | IIShield Wizard X                                                                                                    |
|-----------------------------------------------------------|----------------------------------------------------------------------------------------------------|
| PoliteMail                                                | Welcome to the InstallShield Wizard for<br>PoliteMail Client v5.0                                                           |
|                                                           | The InstallShield(R) Wizard will allow you to modify, repair, or<br>remove PoliteMail Client v5.0. To continue, click Next. |
|                                                           |                                                                                                    |
| PD                                                        |                                                                                                    |
|                                                           |                                                                                                    |
|                                                           | < Back Next > Cancel                                                                                                    |
| 👘 PoliteMail Client v5.0 - Instal                         | Shield Wizard X                                                                                                    |
| Destination Folder<br>Click Next to install to this folde | r, or click Change to install to a different folder.                                                                        |
| Install PoliteMail Clier<br>Ct/Program Files (x86         | rt v5.0 to:<br>[]\PoliteMail\PoliteMail v5\<br>Change                                                                       |
|                                                           |                                                                                                    |
|                                                           |                                                                                                    |
|                                                           |                                                                                                    |
|                                                           |                                                                                                    |
| InstallShield                                             |                                                                                                    |
|                                                           | < Back Next > Cancel                                                                                                    |

This install could take some time as it will perform a clean operation, removing any previous registration of PoliteMail.